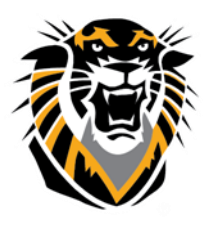

## FORT HAYS STATE UNIVERSITY LEARNING TECHNOLOGIES

Forward thinking. World ready.

# SafeAssign Troubleshooting for the Recent Error: "Not Logged In SafeAssign"

#### **Problem Description**

A student receives the following error when posting an assignment, "Sorry, we do not think you are logged in to SafeAssign. Your session may have timed out. If you have received this message in error, please contact your system administrator."

#### Solution to give to students:

Check your browser to be sure it is configured to accept 3rd party cookies. Alternatively, clear out the cookies from your browser, clear temporary internet files, and the java temporary files. The problem has mostly been with Firefox and Safari on MACs.

See Blackboard Compatible Browsers Settings page for more information.

#### To Allow Third-party Cookies:

#### Mozilla Firefox

Select Preferences from the Firefox menu Click the Privacy tab. Place a check beside "Accept third party cookies" and "Accept third party cookies."

| ptions                                  |                                              |                                                          |                                                      |                   |          |                | ×                  |
|-----------------------------------------|----------------------------------------------|----------------------------------------------------------|------------------------------------------------------|-------------------|----------|----------------|--------------------|
| General                                 | Tabs                                         | <b>国</b><br>Content                                      | Applications                                         | Privacy           | Security | Sync           | Advanced           |
| Tracking<br>Tell si<br>Tell si<br>Do no | tes that I d<br>tes that I w<br>t tell sites | lo <u>n</u> ot want<br>vant to be tr<br>anything ab      | to be tracked.<br>acked.<br>out my tracking          | preference        | es.      |                |                    |
| History<br>Firefox <u>w</u> il          | l: Use cu<br>ways use <u>p</u><br>Remem      | ustom settin<br>private brow<br>hber my bro              | gs for history<br>sing mode<br>wsing and dowr        | •<br>Iload histor | у        |                |                    |
|                                         | Accept<br>Accept<br><u>Keep u</u><br>Clear h | cookies from<br>third-party<br>ntil: they<br>istory when | m sites<br>cookies: Alwa<br>expire<br>Firefox closes | ys<br>•           |          | Exce<br>Show C | eptions<br>Cookies |
| Location E<br>When <u>u</u> sir         | ar<br>ng the loca                            | ation bar, su                                            | ggest: History                                       | and Bookr         | marks 🔻  |                |                    |
|                                         |                                              |                                                          |                                                      | ОК                | Cance    | :I             | Help               |

Click here for detailed instructions

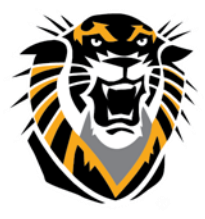

## FORT HAYS STATE UNIVERSITY LEARNING TECHNOLOGIES

### Forward thinking. World ready.

#### Google Chrome

1. Click the Chrome

menu on the browser toolbar.

- 2. Select Settings.
- 3. Click Show advanced settings.
- 4. In the "Privacy" section, click the **Content settings** button.

Ξ

- 5. In the "Cookies" section, you can change the following cookies settings
- 6. Place a check beside "Allow local data to be set " and click Done

| Content settings                                                    | ×  |  |  |  |  |  |
|---------------------------------------------------------------------|----|--|--|--|--|--|
| Cookies                                                             |    |  |  |  |  |  |
| Allow local data to be set (recommended)                            |    |  |  |  |  |  |
| Keep local data only until I quit my browser                        |    |  |  |  |  |  |
| Block sites from setting any data                                   |    |  |  |  |  |  |
| Block third-party cookies and site data                             |    |  |  |  |  |  |
| Manage exceptions All cookies and site data                         |    |  |  |  |  |  |
| Images                                                              |    |  |  |  |  |  |
| Show all images (recommended)                                       |    |  |  |  |  |  |
| Do not show any images                                              |    |  |  |  |  |  |
| Manage exceptions                                                   |    |  |  |  |  |  |
| JavaScript                                                          |    |  |  |  |  |  |
| <ul> <li>Allow all sites to run JavaScript (recommended)</li> </ul> |    |  |  |  |  |  |
| Do not allow any site to run JavaScript                             |    |  |  |  |  |  |
| Manage exceptions                                                   |    |  |  |  |  |  |
| Handlers                                                            |    |  |  |  |  |  |
|                                                                     |    |  |  |  |  |  |
| Do                                                                  | ne |  |  |  |  |  |

Safari

Open the Safari menu and select Preferences, Click the Security tab Select the radio button beside "Always" under Accept Cookies.